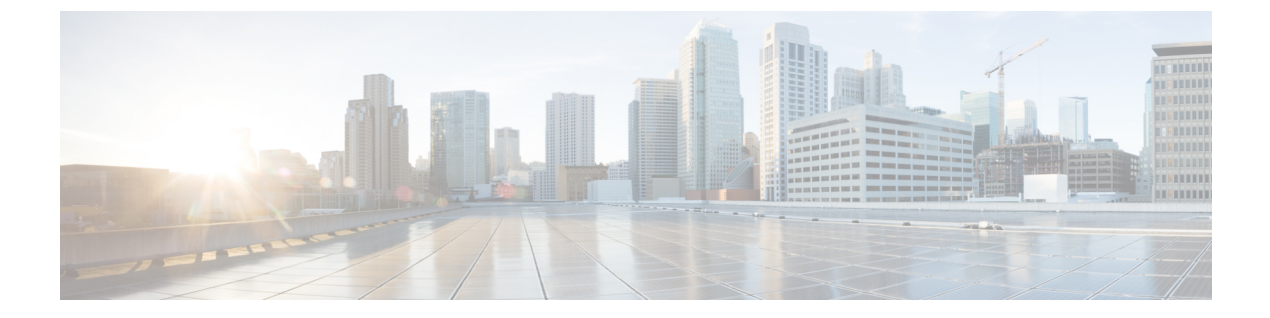

# IP グループでの IP プールの追加

- •マニュアルの変更履歴 (1ページ)
- •機能説明 (1ページ)
- 機能の仕組み(2ページ)
- モニタリングおよびトラブルシューティング (2ページ)

### マニュアルの変更履歴

(注) リリース 21.24 よりも前に導入された機能については、詳細な改訂履歴は示していません。

| 改訂の詳細 | リリース      |
|-------|-----------|
| 初版    | 21.24 より前 |

### 機能説明

既存の CUPS プラットフォームでは、新しい IP プールが追加されると、この新しいプールの 作成後に登録されたユーザープレーン (UP)のみが該当するプールを使用できます。既存の UP で新しいプールを使用するには、UP のリロードまたは UP の再関連付けを実行する必要が あります。

IP グループへの IP プールの追加機能により、新しい IP プールが追加されると、APN 設定をも とに、既存の各 UP にこの新しいプールからチャンクを取得する資格があるかどうかが評価さ れます。UP に新しいプールからチャンクを取得する資格があれば、チャンクが UP に割り当 てられ、以降のコール割り当てに使用されます。

次のシナリオで、UP は資格ありと判断されます。

• APNにプールグループが設定されている。新しいプールは、このプールグループに追加される。

APNにプール名およびプールグループが設定されていない。新しいパブリックプールが追加される。

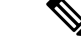

(注) APN で実施された変更は、UP が再関連付けまたはリロードされるまで有効になりません。

### 機能の仕組み

ここでは、IP グループに IP プールを追加する機能の仕組みについて簡単に説明します。

#### CP-CP ICSR 環境での新しいプールの追加

- 1. スタンバイ コントロール プレーン (CP) に新しいプールを追加します。
- 2. アクティブ CP に新しいプールを追加します。

チャンクは適格な UP に割り当てられ、同じものがスタンバイ CP にチェックポイントさ れます。

3. 両方の CP に対する show { ip | ipv6 } pool-chunks pool-name < name> コマンドが同期されて いるかを確認します。

#### CP-CP ICSR 環境でのプールの削除

- 1. アクティブ CP のプールを削除します。
- 2. show { ip | ipv6 } pools コマンドを使用して、すべての IP がスタンバイ CP の削除されたプー ルから解放されていることを確認します。
- 3. スタンバイ CP のプールを削除します。

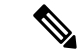

(注) 同じ IP プールの IP Pool コマンドと Busyout コマンドを同時に追加すると、競合状態が発生します。この問題を回避するには、IP Pool コマンドと Busyout コマンドを別々に実行します。

## モニタリングおよびトラブルシューティング

この項では、機能のモニタリングとトラブルシューティングのサポートに使用できるCLIコマンドに関する情報を提供します。

### コマンドや出力の表示

この項では、この機能のサポートにおける show コマンドまたはその出力について説明します。

### show ip user-plane verbose

このCLIコマンドの出力には、CUPSモードでのIPグループへのIPプールの追加機能をサポートする次のフィールドが表示されます。

- •動的プール数
- apn-without-pool-name-v4
- apn-without-pool-name-v6
- プールグループ
- プールグループ名

翻訳について

このドキュメントは、米国シスコ発行ドキュメントの参考和訳です。リンク情報につきましては 、日本語版掲載時点で、英語版にアップデートがあり、リンク先のページが移動/変更されている 場合がありますことをご了承ください。あくまでも参考和訳となりますので、正式な内容につい ては米国サイトのドキュメントを参照ください。